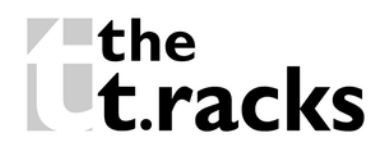

# 8x8 Matrix

digital speaker management system

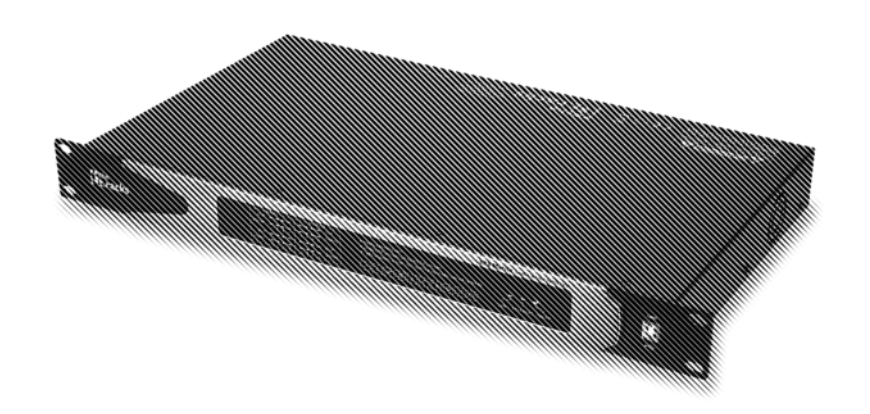

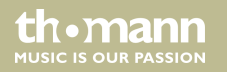

user manual

Musikhaus Thomann Thomann GmbH Hans-Thomann-Straße 1 96138 Burgebrach Germany Telephone: +49 (0) 9546 9223-0 E-mail: info@thomann.de Internet: www.thomann.de

21.09.2020, ID: 490507

# **Table of contents**

| 1 | General information                 | . 4 |
|---|-------------------------------------|-----|
|   | 1.1 Further information             | 5   |
|   | 1.2 Notational conventions          | 6   |
|   | 1.3 Symbols and signal words        | 7   |
| 2 | Safety instructions                 | 9   |
| 3 | Features                            | 13  |
| 4 | Installation and starting up        | 15  |
| 5 | Connections and controls            | 20  |
| 6 | Operating                           | 24  |
|   | 6.1 Remote control protocol (RS232) | 52  |
| 7 | Technical specifications            | 73  |
| 8 | Plug and connection assignment      | 78  |
| 9 | Protecting the environment          | 79  |

8x8 Matrix

# 1 General information

This user manual contains important information on the safe operation of the device. Read and follow all safety notes and all instructions. Save this manual for future reference. Make sure that it is available to all persons using this device. If you sell the device to another user, be sure that they also receive this manual.

Our products and user manuals are subject to a process of continuous development. We therefore reserve the right to make changes without notice. Please refer to the latest version of the user manual which is ready for download under <u>www.thomann.de</u>.

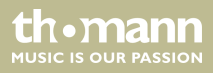

### 1.1 Further information

On our website (<u>www.thomann.de</u>) you will find lots of further information and details on the following points:

| Download              | This manual is also available as PDF file for you to download.                                    |
|-----------------------|---------------------------------------------------------------------------------------------------|
| Keyword search        | Use the search function in the electronic version to find the topics of interest for you quickly. |
| Online guides         | Our online guides provide detailed information on technical basics and terms.                     |
| Personal consultation | For personal consultation please contact our technical hotline.                                   |
| Service               | If you have any problems with the device the customer service will gladly assist you.             |

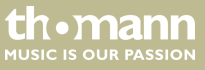

## **1.2 Notational conventions**

| Letterings | The letterings for connectors and controls are marked by square brackets and italics. |
|------------|---------------------------------------------------------------------------------------|
|            | <b>Examples:</b> [VOLUME] control, [Mono] button.                                     |
| Displays   | Texts and values displayed on the device are marked by quotation marks and italics.   |
|            | Examples: '24ch', 'OFF'.                                                              |
| Text input | Text inputs that are carried out on the device are indicated by typewriter font.      |
|            | Example: 2323                                                                         |

This manual uses the following notational conventions:

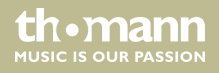

#### Instructions

The individual steps of an instruction are numbered consecutively. The result of a step is indented and highlighted by an arrow.

#### Example:

- **1.** Switch on the device.
- **2.** Press [Auto].
  - $\Rightarrow$  Automatic operation is started.
- **3.** Switch off the device.

### **1.3** Symbols and signal words

In this section you will find an overview of the meaning of symbols and signal words that are used in this manual.

8x8 Matrix

| Signal word   | Meaning                                                                                                    |
|---------------|----------------------------------------------------------------------------------------------------|
| DANGER!       | This combination of symbol and signal word indicates an immediate dangerous situation that will result in death or serious injury if it is not avoided.                |
| NOTICE!       | This combination of symbol and signal word indicates a pos-<br>sible dangerous situation that can result in material and<br>environmental damage if it is not avoided. |
| Warning signs | Type of danger                                                                                                    |
|               | Warning – danger zone.                                                                                                    |

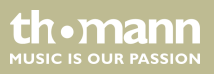

# 2 Safety instructions

#### Intended use

This device is intended to be used for amplification, mixing and playback of signals from musical instruments and microphones. Use the device only as described in this user manual. Any other use or use under other operating conditions is considered to be improper and may result in personal injury or property damage. No liability will be assumed for damages resulting from improper use.

This device may be used only by persons with sufficient physical, sensorial, and intellectual abilities and having corresponding knowledge and experience. Other persons may use this device only if they are supervised or instructed by a person who is responsible for their safety.

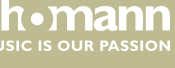

### Safety

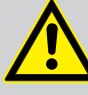

## DANGER!

### Danger for children

Ensure that plastic bags, packaging, etc. are disposed of properly and are not within reach of babies and young children. Choking hazard!

Ensure that children do not detach any small parts (e.g. knobs or the like) from the unit. They could swallow the pieces and choke!

Never let children unattended use electrical devices.

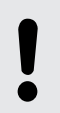

### NOTICE!

### **Risk of fire**

Do not block areas of ventilation. Do not install the device near any direct heat source. Keep the device away from naked flames.

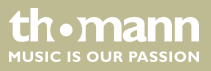

### NOTICE!

### **Operating conditions**

This device has been designed for indoor use only. To prevent damage, never expose the device to any liquid or moisture. Avoid direct sunlight, heavy dirt, and strong vibrations.

Only operate the device within the ambient conditions specified in the chapter 'Technical specifications' of this user manual. Avoid heavy temperature fluctuations and do not switch the device on immediately after it was exposed to temperature fluctuations (for example after transport at low outside temperatures).

Dust and dirt inside can damage the unit. When operated in harmful ambient conditions (dust, smoke, nicotine, fog, etc.), the unit should be maintained by qualified service personnel at regular intervals to prevent overheating and other malfunction.

### NOTICE!

### Possible damage due to installation of a wrong fuse

The use of different types of fuses can cause serious damage to the unit. Fire hazard!

Only fuses of the same type may be used.

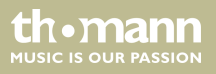

# 3 Features

Special features of the device:

- Digital 8x8 matrix processor
- 96 kHz sampling rate
- 32 bit DSP
- 24 bit AD/DA converter
- Inputs: 8 mono channels (screw terminal block) for microphone and line level signals
- Outputs: 8 mono channels (screw terminal) for line level signals
- Comprehensive setting options for optimal sound
  - Parametric Equalizer
  - Graphic Equalizer
  - High- and low-pass filters
  - Noise Gate
  - Phase inversion
- Internal Aux path with effects
- 21 user presets
- USB and Ethernet connection for control via PC using the supplied software
- Serial interface for remote control of the device or cascading of several devices

### 8x8 Matrix

th.mann

- Network connection for integration of the device into a local network
- Control via PC and remote control via RS232
- 19" rack mountable (1RU)

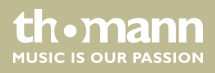

# 4 Installation and starting up

Unpack and check carefully there is no transportation damage before using the unit. Keep the equipment packaging. To fully protect the product against vibration, dust and moisture during transportation or storage use the original packaging or your own packaging material suitable for transport or storage, respectively.

Create all connections while the device is off. Use the shortest possible high-quality cables for all connections. Take care when running the cables to prevent tripping hazards.

#### **Rack mounting**

The unit has been designed for rack mounting in a standard 19-inch rack; it occupies one rack unit.

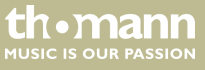

### **Configuration example 1**

The figure schematically shows how the device can be controlled via a computer's USB port.

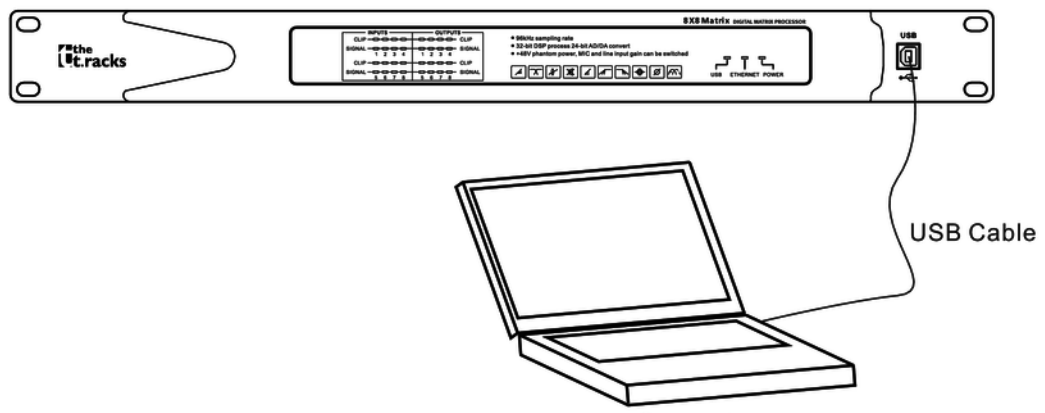

Computer

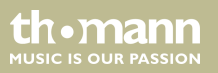

### Configuration example 2

The illustrations show schematically how one device or several devices can be integrated into a local area network (LAN).

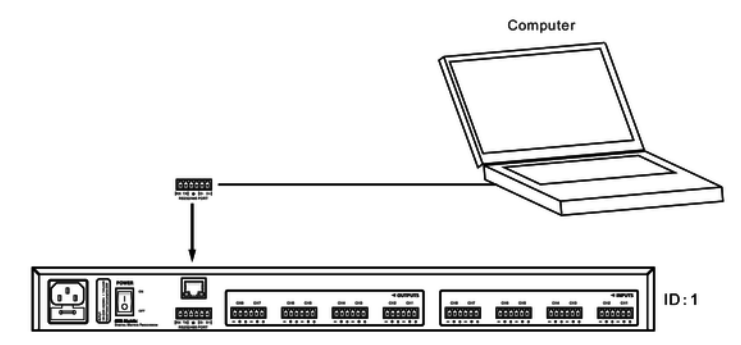

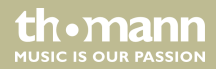

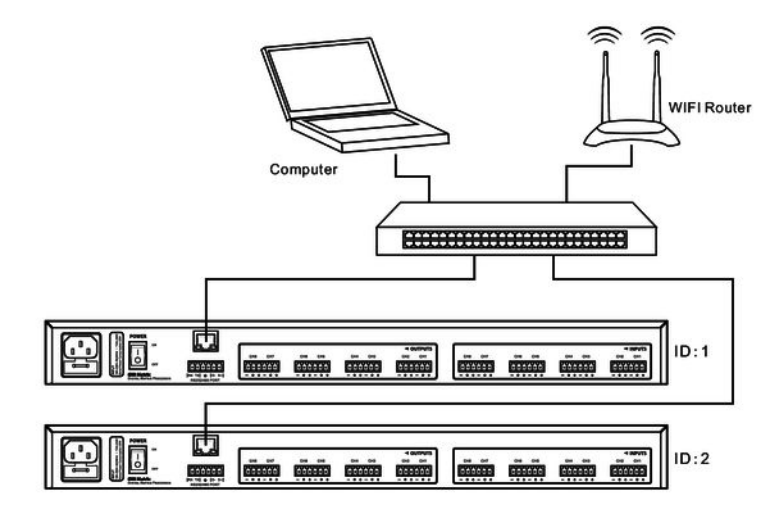

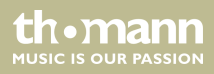

### **Configuration example 3**

The illustrations show schematically how a device can be configured via the serial port.

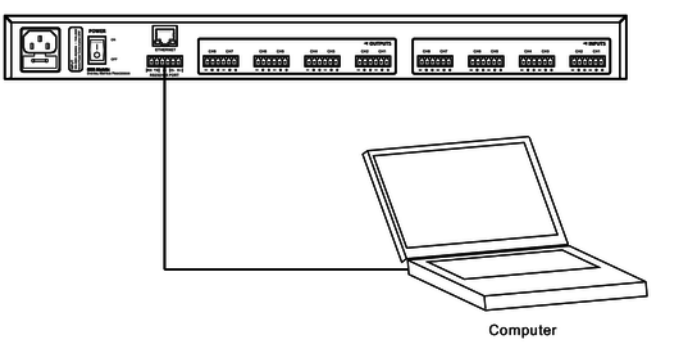

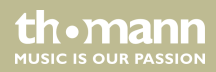

# 5 Connections and controls

**Front panel** 

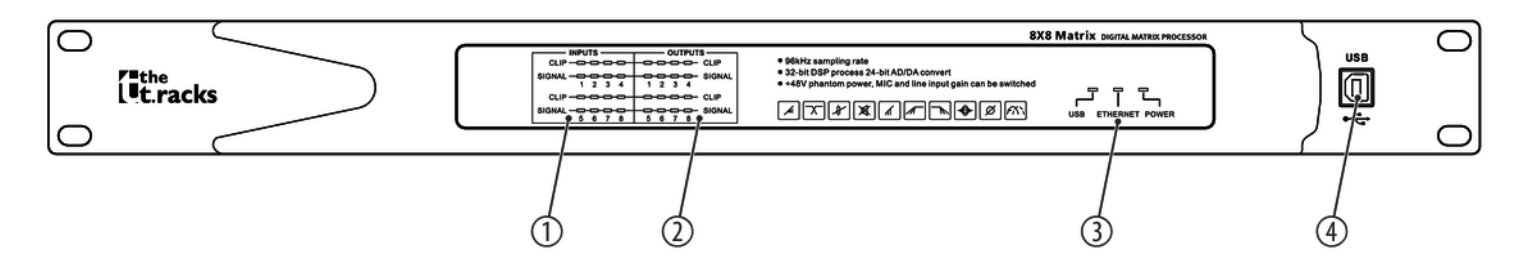

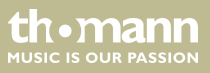

| 1 | [INPUTS]                                                                              |
|---|---------------------------------------------------------------------------------------|
|   | [SIGNAL]: Level meter for the input channels.                                         |
|   | [CLIP]: Clipping indicator. In this case, the level of the input signal is too high.  |
| 2 | [OUTPUTS]                                                                             |
|   | [SIGNAL]: Level meter for the output channels.                                        |
|   | [CLIP]: Clipping indicator. In this case, the level of the output signal is too high. |
| 3 | Control LEDs                                                                          |
|   | [USB]: The LED lights up when a signal is received via the USB connection.            |
|   | [ETHERNET]: The LED lights up when a signal is received via the network connection.   |
|   | [POWER]: This LED lights when the device is turned on.                                |
| 4 | [USB]                                                                                 |
|   | USB port                                                                              |

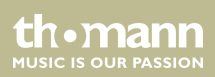

### **Rear panel**

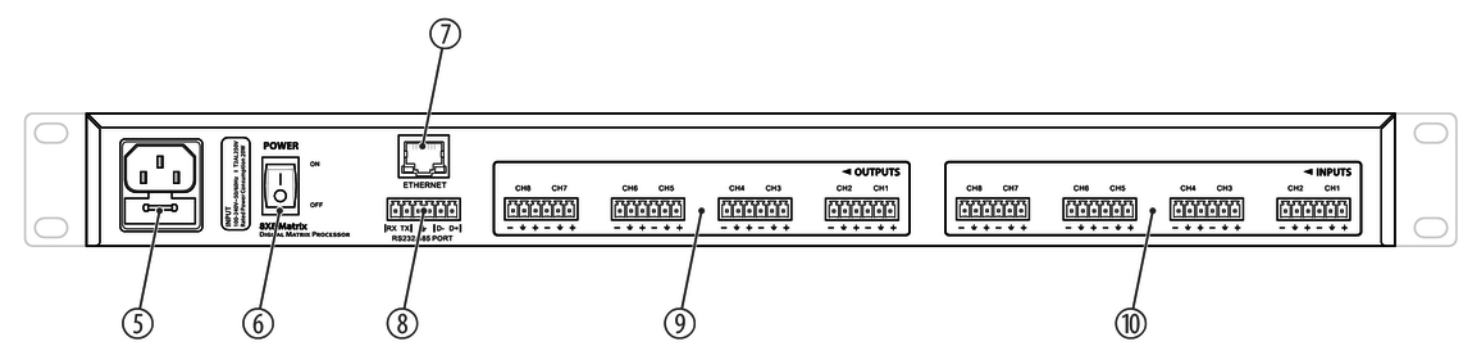

| 5 | IEC chassis plug with fuse holder for the power supply       |
|---|--------------------------------------------------------------|
| 6 | [POWER]                                                      |
|   | Main switch. Turns the device on and off                     |
| 7 | [ETHERNET]                                                   |
|   | RJ45 socket as LAN connection for connection to your network |

digital speaker management system

| 8  | [RS232/485 PORT]                                                                                                    |
|----|----------------------------------------------------------------------------------------------------|
|    | Serial interface for remote control of the device or cascading of several devices, designed as screw terminal block |
| 9  | [OUTPUTS]                                                                                                    |
|    | Screw terminal block for the output channels [CH1] [CH8].                                                           |
| 10 | [INPUTS]                                                                                                    |
|    | Screw terminal block for the input channels [CH1] [CH8].                                                            |

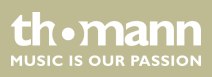

# 6 Operating

The device can be controlled with the supplied software. The connection from the PC to the device can be established via USB, LAN or the serial interface.

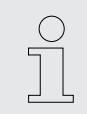

If you connect several devices via a switch, you have to assign a different IP address to each device and set a different ID code.

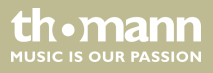

#### Install and start the software.

- **1.** Connect the device to the power grid.
- **2.** Insert the software CD into the disk drive of your Windows PC and start the installation programme that matches the device version.
- **3.** Follow the instructions of the installation programme to completion.
- **4.** Connect your PC to the device and switch on the device at the main switch.
  - ⇒ The operating system detects the newly added USB device.

8x8 Matrix

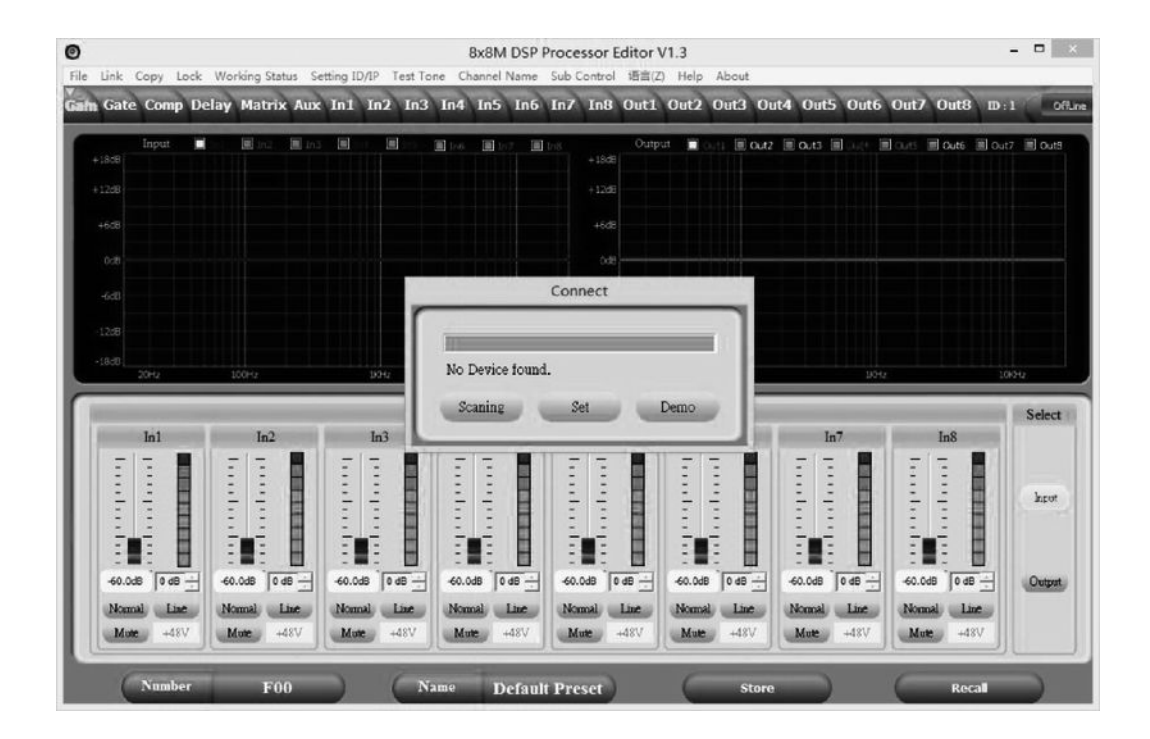

digital speaker management system

- 5. Open the PC programme. The programme automatically detects the connected device.
  - $\Rightarrow$  In the upper right corner of the programme window the marking 'Online' appears.

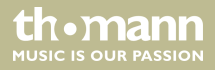

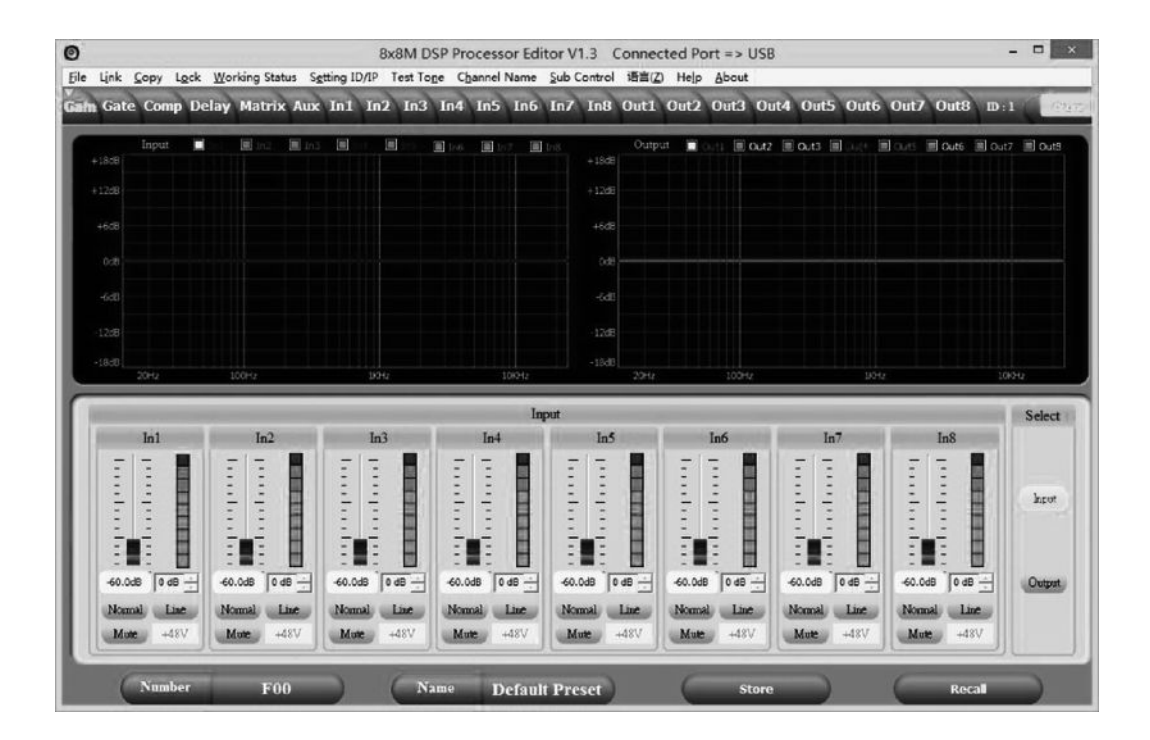

digital speaker management system

### Exit software

- **1.** Click on the *'Online'* button in the programme window.
- **2.** Close the programme window.

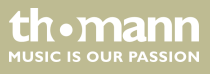

### Operating

# Components of the programme window

All tabs of the programme window have a similar structure and are divided into the following areas:

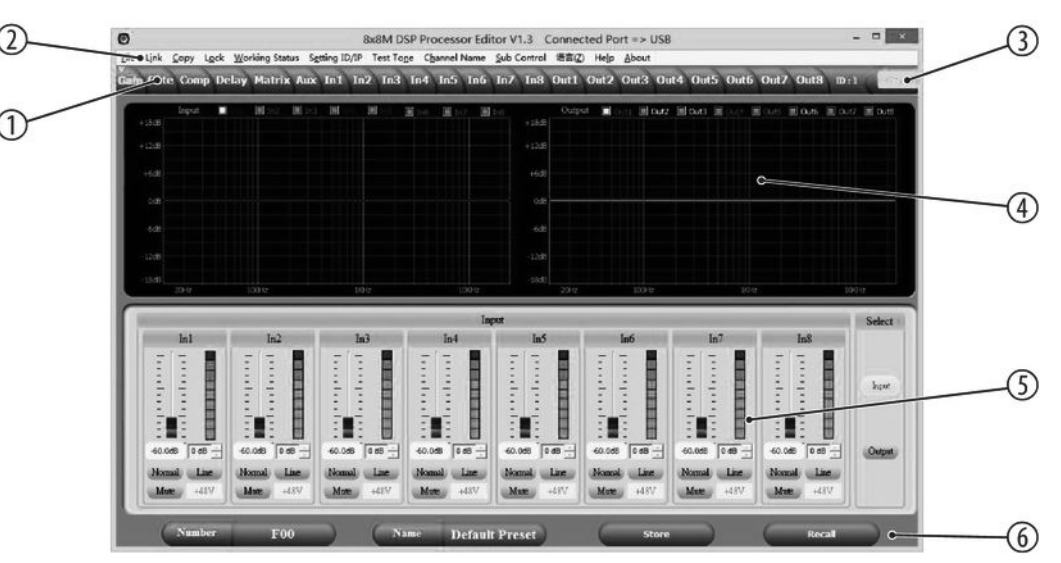

digital speaker management system

| 1 | Tab for selecting a function group                |
|---|---------------------------------------------------|
| 2 | Main menu                                         |
| 3 | Button for the status of the connection to the PC |
| 4 | Display area                                      |
| 5 | Control area                                      |
| 6 | Buttons for quick access to important presets     |

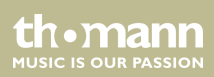

### Main menu

| Menu item         | Meaning                                                                                                    |
|-------------------|----------------------------------------------------------------------------------------------------|
| 'File'            | Loading user presets and saving them on the PC                                                                                     |
| 'Link'            | Linking input and output channels                                                                                                  |
|                   | Example: Link input and output channels, e.g. to form a stereo group.                                                              |
| 'Сору'            | Copying parameter settings from one input or output channel to another                                                             |
| 'Lock'            | Changing device password                                                                                                    |
| 'Working Status'  | Setting the memory mode                                                                                                    |
|                   | 'not memory': Changes are not saved automatically.                                                                                 |
|                   | <i>'immediate memory'</i> : Changes are immediately saved automatically. This option is available in the U01U21 user modes.        |
| 'Setting ID / IP' | Changing the unique identification of the device in a series connection or the IP address for the integration into a local network |
| 'Test Tone'       | Setting the internal test tone generator: Pink noise, white noise, sine wave 20 Hz20 kHz.                                          |
| 'Channel Name'    | Renaming of input and output channels                                                                                              |

digital speaker management system

| Menu item     | Meaning                                                                         |
|---------------|---------------------------------------------------------------------------------|
| 'Sub Control' | Changing the channel volume                                                     |
| 'Language'    | Language selection for the user interface of the programme (English or Chinese) |

# Buttons for quick access to important presets

| Range  | Meaning                             |
|--------|-------------------------------------|
| Number | Number of the current user's preset |
| Name   | Name of the current user's preset   |
| Store  | Saving user preset                  |
| Recall | Recalling user preset               |

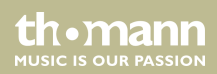

#### 'Gain' tab

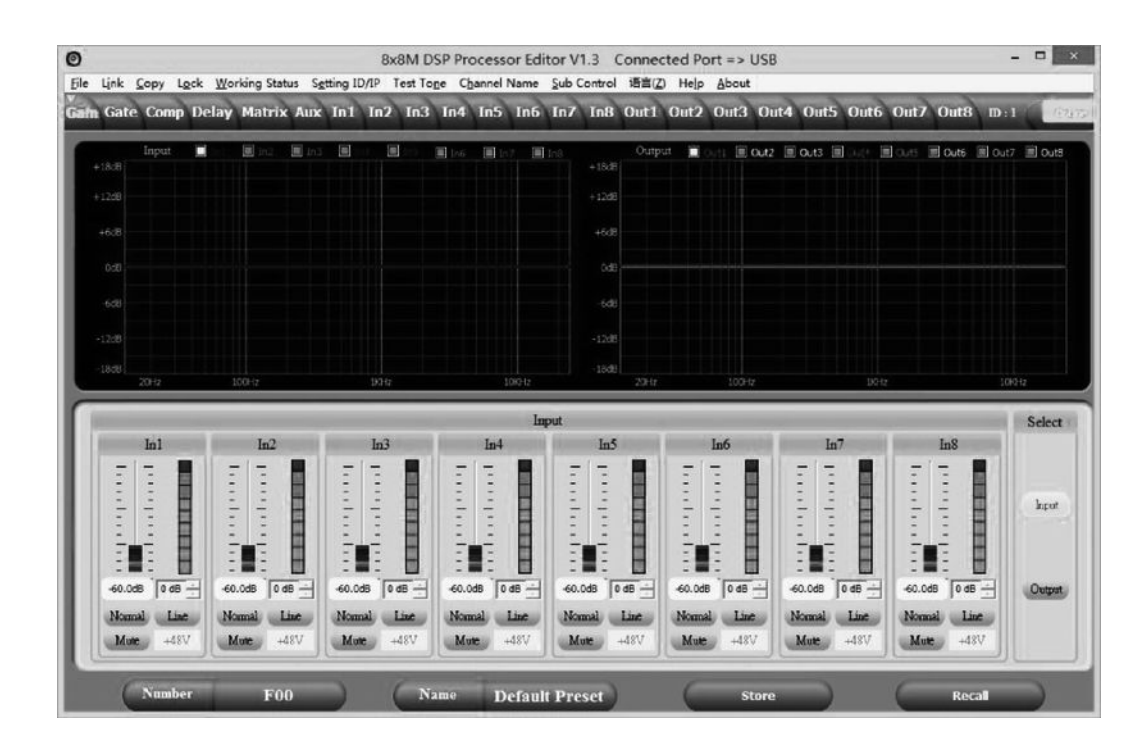

digital speaker management system

| Range        | Meaning                                                                                                    |
|--------------|----------------------------------------------------------------------------------------------------|
| Display area | The waveform of input and output channels is graphically displayed. Use the radio buttons <i>'Inx'</i> and <i>'Outx'</i> to determine the inputs and outputs to be displayed.                                                                                                    |
| Control area | Drag the faders with the mouse to adjust the levels for the input and<br>output channels. The ' <i>Mute</i> ' button mutes or unmutes the respective<br>channel. The ' <i>Normal'</i> /' <i>Inverse</i> ' button inverts the phase of the respective<br>channel by 180° when needed. The ' <i>Line</i> '/' <i>Mic</i> ' button switches the<br>respective input channel to Line mode or to Mic mode. The '+48V' button<br>switches the phantom power of the respective input channel on or off. |

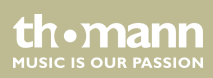

'Gate' tab

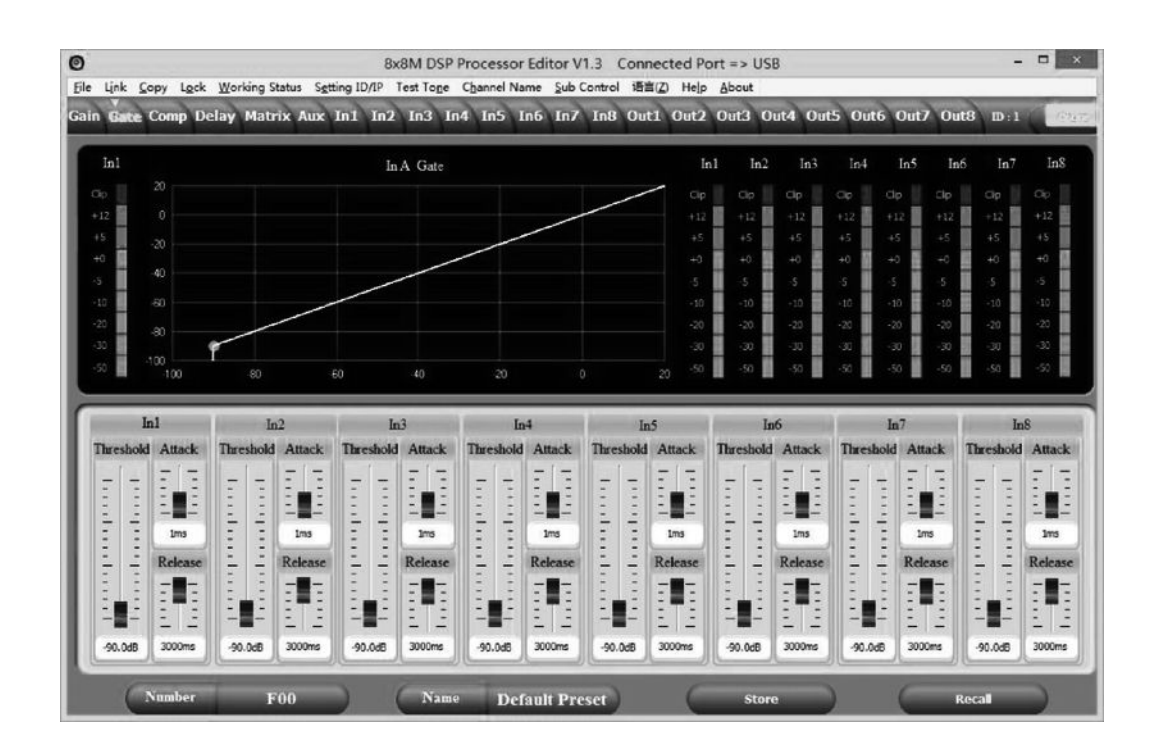

digital speaker management system
| Range        | Meaning                                                                                                    |
|--------------|----------------------------------------------------------------------------------------------------|
| Display area | Shows the current settings of the noise gate for the respective channel,<br>with a symbolic level indicator symbol appearing next to it for the input<br>channels. The red dot in the curve corresponds to the current signal. |
| Control area | Drag the faders with the mouse to set the noise gate parameters for all input and output channels: Threshold, Attack, Release                                                                                                  |

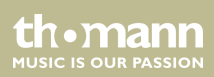

'Comp' tab

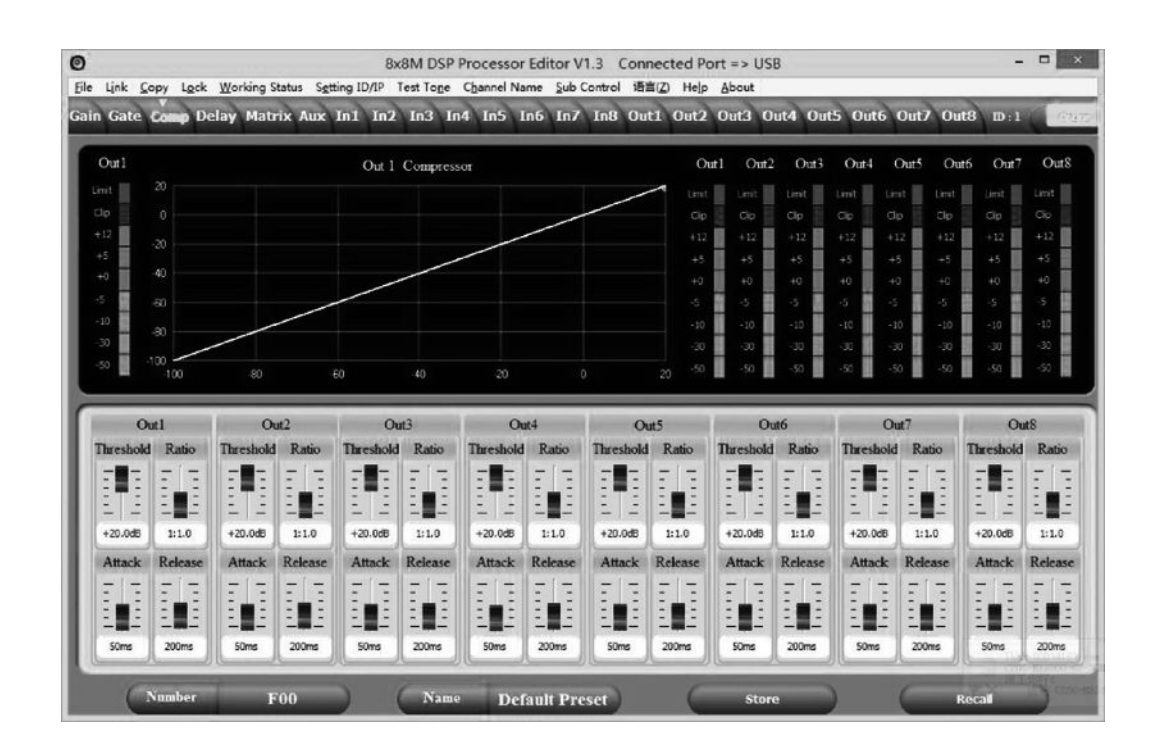

digital speaker management system

th•mann

| Range        | Meaning                                                                                                    |
|--------------|----------------------------------------------------------------------------------------------------|
| Display area | Shows the current settings of the compressor function for the respective<br>output channel, with a symbolic level indicator symbol appearing next to<br>it for all output channels. The red dot in the curve corresponds to the cur-<br>rent signal. |
| Control area | Drag the faders with the mouse to set the compressor parameters for the output channels: Threshold, Ratio, Attack, Release                                                                                                    |

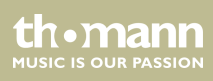

#### 'Delay' tab

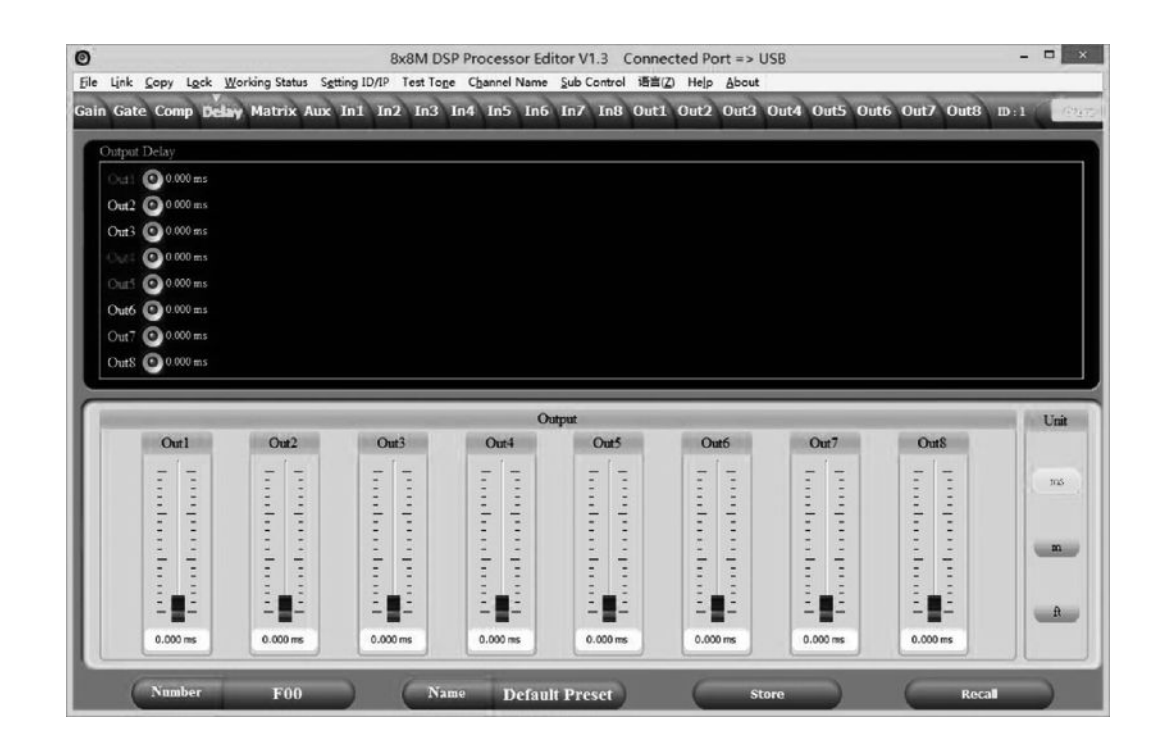

digital speaker management system

th•mann

| Range        | Meaning                                                                                                    |
|--------------|----------------------------------------------------------------------------------------------------|
| Display area | Shows the set delays for all in and output channels.                                                                                                  |
| Control area | Drag the faders with the mouse to adjust the delay for the respective channel. Click on one of the buttons 'ms', 'm' or 'ft' to select the unit used. |

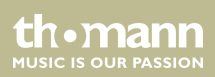

'Matrix' tab

|               |                     |             |                    | 8        | x8M DS    | P Proce | ssor Editor V | 1.3 Cor      | nected  | Port => | USB  |        |              |        | - 1  |   |
|---------------|---------------------|-------------|--------------------|----------|-----------|---------|---------------|--------------|---------|---------|------|--------|--------------|--------|------|---|
| Link <u>C</u> | opy L <u>o</u> ck ) | Norking Sta | tus S <u>e</u> tti | ng ID/IP | Test Tope | chann   | el Name Sub C | Control 15   | 言(Z) He | p About |      |        |              | -      | _    |   |
| Gate          | Comp Dela           | y Matri     | Aux 1              | n1 In2   | In3       | In4 In  | 5 In6 In7     | In8 O        | ut1 Out | 2 Out3  | Out4 | Out5 O | ut6 Out      | 7 Out8 | D:1  | C |
| In            | I GAD               | GATE        | HP/LP              | PEO      | FBO       | SEL     |               | Toronton and |         |         |      |        | and a second | -      |      |   |
| In            | 2 GAIN              | CATE        | HP/LP              | PEO      | FBO       | SEL     |               | XOVER        | PEQ     | GAIN    | COMP | PHASE  | DELAY        | MUTE   | Out1 | _ |
| In            | 3 GAIN              | GATE        | HPAP               | PEO      | FBO       | SEL     |               | XOVER        | PEQ     | GAIN    | COMP | PHASE  | DELAY        | MUTE   | Out2 |   |
| In            | 4 6415              | GATE        | HPLP               | PEO      | FRO       | SFL     |               | XOVER        | PEQ     | GAIN    | COMP | PHASE  | DELAY        | MUTE   | Out3 |   |
| In            | 5 GAIN              | CATE        | HP/LP              | PFO      | FRO       | SEL     |               | NOVER        | PEQ     | GAEN    | COMP | PHASE  | DELAY        | MUTE   | Out4 |   |
| In            | 16 GAIN             | GATE        | HPAP               | PEO      | FRO       | SFL     |               | XOVER        | PEQ     | GAIN    | COMP | PHASE  | DELAY        | MUTE   | Out5 |   |
| In            | 7 GAIN              | GATE        | HP/LP              | PEO      | FRO       | SEL     |               | XOVER        | PEQ     | GAIN    | COMP | PHASE  | DELAY        | MUTE   | Out6 |   |
| In            | 8 CAD               | GATE        | нрдар              | PEO      | FRO       | SEL     |               | NOVER        | PEQ     | CAIN    | COMP | PHASE  | DELAY        | MUTE   | Out7 |   |
| A             | IV.                 |             | Manut              | FFY      | PEO       | COMP    |               | XOVER        | PEQ     | GAIN    | COMP | PHASE  | DELAY        | MUTE   | Out8 |   |
|               |                     |             | autom              | 1.3.13   | TLV .     | costi   |               |              | _       | _       |      | _      |              |        |      |   |
|               | Out1                | 80          | Out2               |          | Out3      |         | Out4          | 0            | ut.5    | C       | lut6 | (      | Dut7         | C      | hutS |   |
|               | Inl                 | 14          | Inl                |          | inl       |         | hl            | 1            | nl      |         | hl   |        | Inl          |        | hl   |   |
|               | In2                 | 0           | In2                |          | h2        |         | h2            |              | n2      |         | h2   | 4      | In2          |        | h2   |   |
|               | h3                  | 1           | In3                |          | h3        |         | h3            |              | n3      |         | h3   | 4      | In3          |        | h3   |   |
|               | In4                 | 4           | In4                |          | In4       |         | h4            | -            | n4      |         | h4   | 4      | In4          |        | h4   |   |
|               | Ins                 | 4           | hS                 |          | hć        |         | Inć           |              | 15      | 4       | Inš  | 1      | hś           |        | h5   |   |
|               | hó                  |             | hó                 |          | hó        |         | Inf           | -            | 16      |         | h6   |        | Inf          |        | hó   |   |
|               | h7                  | 4           | h?                 |          | h7        |         | ln?           | -            | a?      |         | h?   |        | h?           |        | h?   |   |
|               | hi                  | 4           | hs                 |          | In8       |         | Int           |              | n8      | 6       | In8  | 6      | hš           | 1      | h8   |   |
|               | Auz                 | 9           | Aux                |          | Aax       |         | Aux           | -            | Sout -  | 0       | Aux  |        | Aux          |        | Awx  |   |
| 0             |                     |             |                    | 1        | 7         | -       |               | -            | 1       | _       | _    | 2      | C            | _      |      |   |
| 0             | Number              | F0          | 0                  |          | Nar       | ne      | Default Pre   | set          | 6       | s       | tore |        | 6            | Reca   |      |   |

digital speaker management system

thomann MUSIC IS OUR PASSION

| Range        | Meaning                                                                                                    |
|--------------|----------------------------------------------------------------------------------------------------|
| Display area | Shows the current interconnection of input to output channels.<br>Input and output channels can be renamed. Click on a function area (e.g. ' <i>Gain</i> ' or ' <i>Gate</i> ') to open the tab where you can enter the relevant parameters directly.                                                                                              |
| Control area | With a mouse click you can interconnect each input with each output<br>channel. To each output channel, an input channel or the mix of several<br>input channels can be freely assigned. The green input channels are<br>assigned to the respective output channel. You can adjust the level for<br>each combination of input and output channel. |

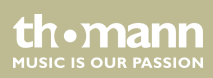

'Aux' tab

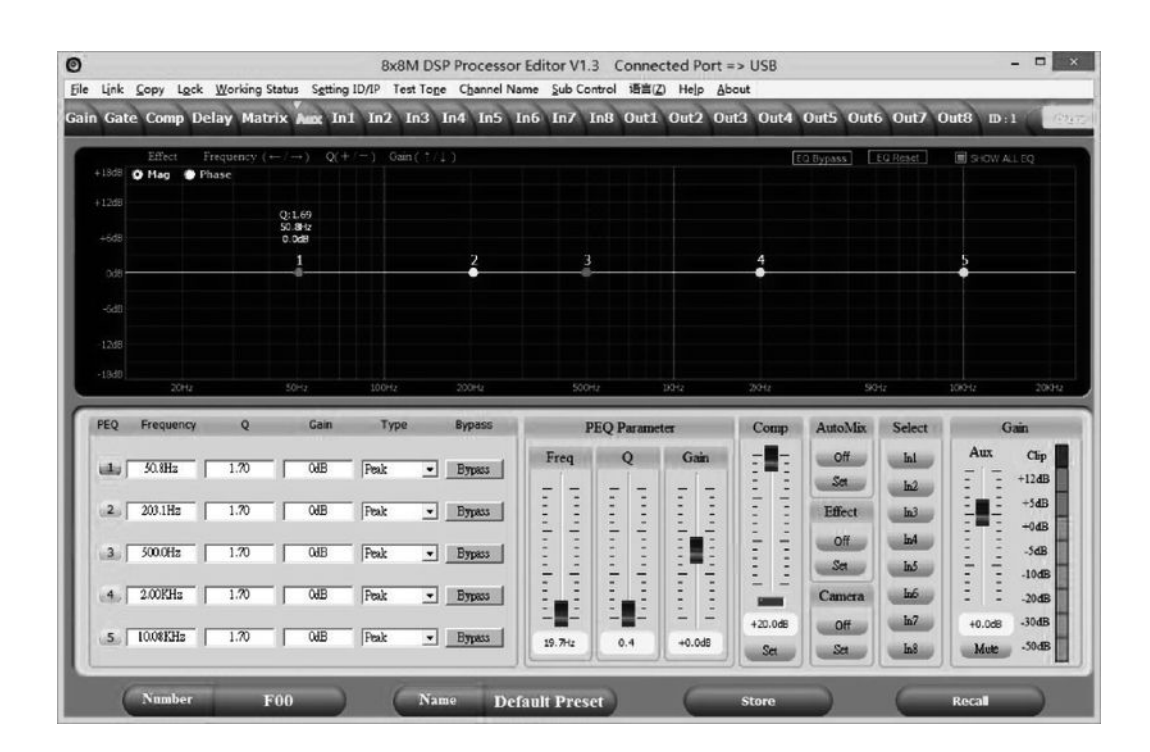

digital speaker management system

th•mann

| Range        | Meaning                                                                                                    |
|--------------|----------------------------------------------------------------------------------------------------|
| Display area | Select 'Mag' to set the 'PEQ', high pass, and low pass parameters. Select 'Phase' to set the phase curve. You can also synchronously display the parametric equalizer and the phase curve of a channel that is not currently selected.                                                                                                    |
| Control area | You can enter the parameters of the parametric equalizer for each input channel and all frequency bands (numbered with ' <i>PEQ</i> ') in the left part of the window directly as numerical values: Centre frequency, filter quality, slope, filter type. With the ' <i>Bypass</i> ' button, the equalizer for the respective frequency band and the respective channel can be turned off temporarily. |
|              | In the middle part of the window ( <i>'PEQ Parameter'</i> ) you can set the parameters centre frequency, filter quality, and slope using the faders. The setting refers to the frequency band that is highlighted green in the left part of the window.                                                                                                    |
|              | <b>Comp</b> : Click on <i>'Set'</i> and drag the fader with the mouse to set the parameters of the compressor function for the Aux channel: Compression ratio, ratio, limit, start time, recovery time.                                                                                                    |
|              | <b>AutoMix</b> : Click on 'Off/On' to activate the AutoMix function. Click on 'Set'. In the 'Select' area, select the input channel. Enter the parameters for the threshold, start time, and recovery time.                                                                                                    |

8x8 Matrix

thomann MUSIC IS OUR PASSION

| Range | Meaning                                                                                                    |
|-------|----------------------------------------------------------------------------------------------------|
|       | <b>Effect</b> : Click on ' <i>Off/On</i> ' to activate the effect parameters. Click on ' <i>Set</i> '. In the ' <i>Select</i> ' area, select the input channel. Enter the effect parameters for echo, reverb, overall volume. |
|       | Camera: no function                                                                                                    |
|       | Select: Selection of input channels 1 to 8 for mixing into Aux channels                                                                                                    |
|       | Gain: Aux gain, mute and level indicators for Aux channels                                                                                                    |

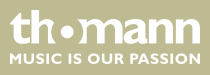

Operating

'In' tab

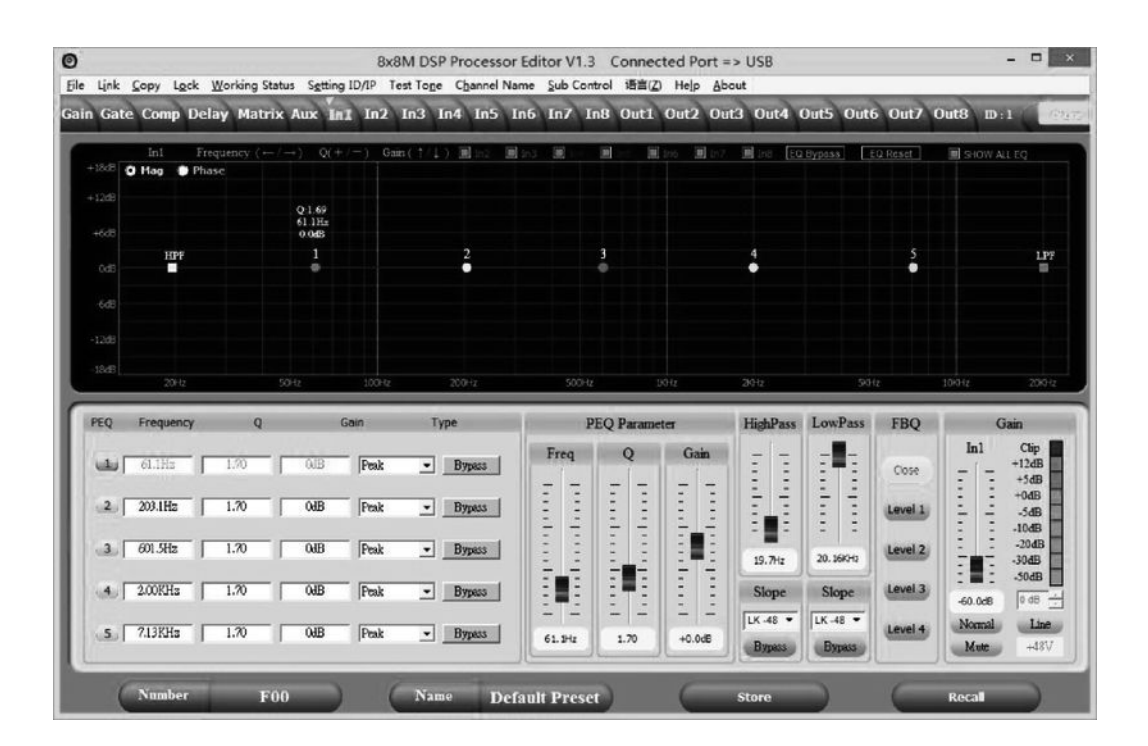

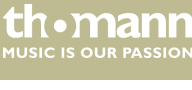

| Range        | Meaning                                                                                                    |
|--------------|----------------------------------------------------------------------------------------------------|
| Display area | Use the radio buttons ' <i>Mag</i> ' or ' <i>Phase</i> ' to switch the diagram from Cartesian coordinates (level vs. frequency) to polar coordinates (angle vs. frequency).<br>Use the radio button 'SHOW ALL EQ' to show the parameters for all the frequency bands.                                                                                                    |
| Control area | You can enter the parameters of the parametric equalizer for each input<br>channel and all frequency bands (numbered with ' <i>PEQ</i> ') in the left part of<br>the window directly as numerical values: Centre frequency, filter quality,<br>slope, filter type. With the ' <i>Bypass</i> ' button, the equalizer for the respective<br>frequency band and the respective channel can be turned off temporarily.<br>In the middle part of the window (' <i>PEQ Parameter</i> ') you can set the<br>parameters centre frequency, filter quality, and slope using the faders.<br>The setting refers to the frequency band that is highlighted green in the<br>left part of the window.<br>You can select the cut-off frequency and the filter type for the low pass<br>and the high pass filter. Use the ' <i>Bypass</i> ' button to temporarily turn off<br>the filter |

thomann MUSIC IS OUR PASSION

| Range | Meaning                                                                                                    |
|-------|----------------------------------------------------------------------------------------------------|
|       | Drag the fader in the right part of the window using the mouse to set the level for the input channel. The ' <i>Mute</i> ' button mutes or unmutes the respective channel. The ' <i>Normal' / 'Inverse</i> ' button inverts the phase of the respective channel by 180° when needed. The ' <i>Line' / 'Mic'</i> button switches the respective input channel to Line mode or to Mic mode. The ' <i>FBQ</i> ' button sets how strongly feedback suppression is effective. |

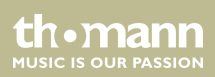

'Out' tab

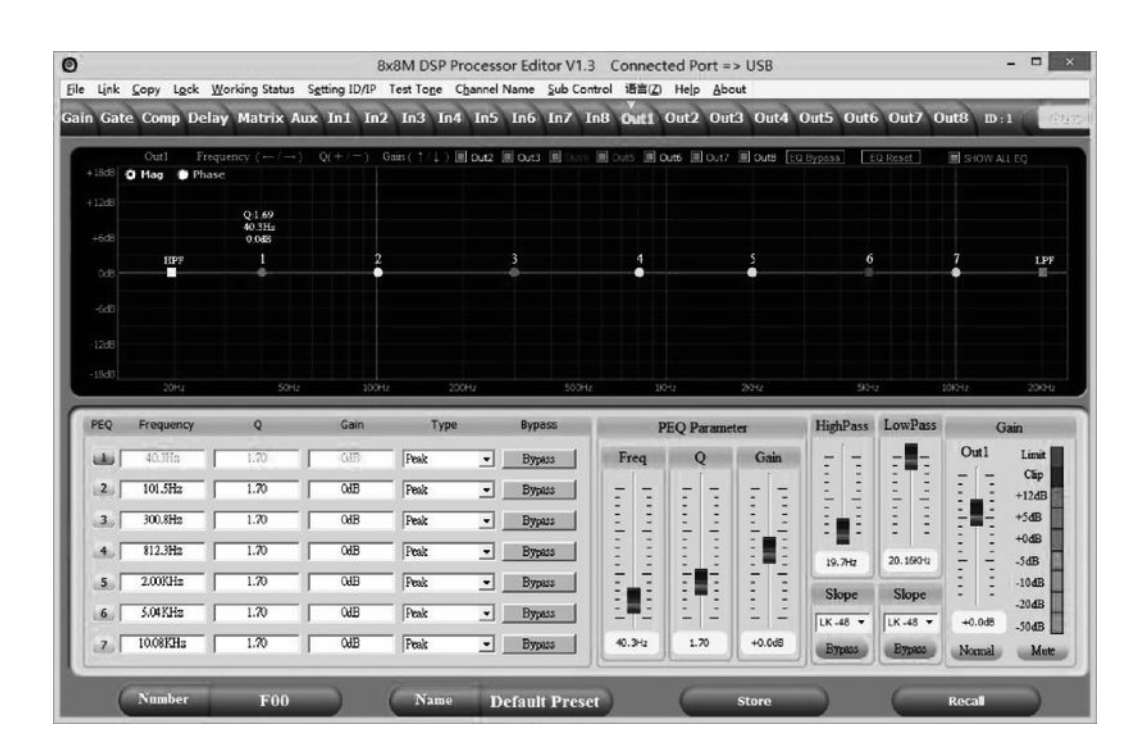

digital speaker management system

th•mann

| Range        | Meaning                                                                                                    |
|--------------|----------------------------------------------------------------------------------------------------|
| Display area | Use the radio buttons ' <i>Mag</i> ' or ' <i>PHASE</i> ' to switch the diagram from Cartesian coordinates (level vs. frequency) to polar coordinates (angle vs. frequency).                                                                                                    |
|              | Use the radio button 'SHOW ALL EQ' to show the parameters for all the frequency bands.                                                                                                    |
| Control area | You can enter the parameters of the parametric equalizer for each input channel and all frequency bands (numbered with ' <i>PEQ</i> ') in the left part of the window directly as numerical values: Centre frequency, filter quality, slope, filter type. With the ' <i>Bypass</i> ' button, the equalizer for the respective frequency band and the respective channel can be turned off temporarily. |
|              | In the middle part of the window ( <i>'PEQ Parameter'</i> ) you can set the parameters centre frequency, filter quality, and slope using the faders. The setting refers to the frequency band that is highlighted green in the left part of the window.                                                                                                    |
|              | You can select the cut-off frequency and the filter type for the low pass and the high pass filter. Use the ' <i>Bypass</i> ' button to temporarily turn off the filter.                                                                                                    |

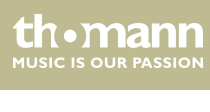

| Range | Meaning                                                                                                    |
|-------|----------------------------------------------------------------------------------------------------|
|       | Drag the fader in the right part of the window using the mouse to set the level for the input channel. The ' <i>Mute</i> ' button mutes or unmutes the respective channel. The ' <i>Normal'/ 'Inverse</i> ' button inverts the phase of the respective channel by 180° when needed. |

# 6.1 Remote control protocol (RS232)

| Control | Pac | kage | Form | at |
|---------|-----|------|------|----|
|---------|-----|------|------|----|

|        | 0    | 1    | 2                     | 3            | 4     | 5     | 6     | 7    | 8    |
|--------|------|------|-----------------------|--------------|-------|-------|-------|------|------|
|        | DLE  | STX  | Device<br>Addres<br>s | CMD          | Data1 | Data2 | Data3 | STX  | DLE  |
| Packet | 0×7B | 0×7D | 1254                  | 0×40<br>0×5C | 0×??  | 0×??  | 0×??  | 0×7D | 0×7B |

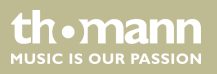

**Command Detail** 

#### Load Preset Matrix (0×40)

|        | 0    | 1    | 2                     | 3    | 4                     | 5      | 6    | 7    | 8    |
|--------|------|------|-----------------------|------|-----------------------|--------|------|------|------|
|        | DLE  | STX  | Device<br>Addres<br>s | CMD  | Fac-<br>tory/<br>User | Preset | 0×00 | STX  | DLE  |
| Packet | 0×7B | 0×7D | 1254                  | 0×40 | F:0, U:1              | 012    | 0    | 0×7D | 0×7B |

Example (Load Preset Matrix U02): 7B7D01400101007D7B

# Gain Control (0×41)

|        | 0    | 1    | 2                     | 3    | 4              | 5           | 6        | 7    | 8    |
|--------|------|------|-----------------------|------|----------------|-------------|----------|------|------|
|        | DLE  | STX  | Device<br>Addres<br>s | CMD  | In/Out         | Chann<br>el | +/-      | STX  | DLE  |
| Packet | 0×7B | 0×7D | 1254                  | 0×41 | ln:0,<br>Out:1 | 0015        | +:0, -:1 | 0×7D | 0×7B |

Example (In1 Gain +): 7B7D0141000007D7B

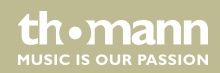

| Mute | Control | (0×42) |
|------|---------|--------|
|------|---------|--------|

|        | 0    | 1    | 2                     | 3    | 4              | 5           | 6              | 7    | 8    |
|--------|------|------|-----------------------|------|----------------|-------------|----------------|------|------|
|        | DLE  | STX  | Device<br>Addres<br>s | CMD  | In/Out         | Chann<br>el | No/Yes         | STX  | DLE  |
| Packet | 0×7B | 0×7D | 1254                  | 0×42 | ln:0,<br>Out:1 | 0015        | No:0,<br>Yes:1 | 0×7D | 0×7B |

Example (Out1 Un Mute): 7B7D01420100007D7B

### Load Preset Control (0×43)

|        | 0    | 1    | 2                     | 3    | 4                     | 5      | 6    | 7    | 8    |
|--------|------|------|-----------------------|------|-----------------------|--------|------|------|------|
|        | DLE  | STX  | Device<br>Addres<br>s | CMD  | Fac-<br>tory/<br>User | Preset | 0×00 | STX  | DLE  |
| Packet | 0×7B | 0×7D | 1254                  | 0×43 | F:0, U:1              | 012    | 0    | 0×7D | 0×7B |

Example (Recall user's preset U01): 7B7D01430100007D7B

digital speaker management system

th•mann

#### Input Volume Control (0×44)

|        | 0    | 1    | 2                     | 3    | 4           | 5      | 6          | 7    | 8    |
|--------|------|------|-----------------------|------|-------------|--------|------------|------|------|
|        | DLE  | STX  | Device<br>Addres<br>s | CMD  | Chann<br>el | HI-VOL | LO-<br>VOL | STX  | DLE  |
| Packet | 0×7B | 0×7D | 1254                  | 0×44 | 0015        | 0×??   | 0×??       | 0×7D | 0×7B |

Example (Set In1 Volume +0.0dB): 7B7D01440001187D7B

### Output Volume Control (0×45)

|        | 0    | 1    | 2                     | 3    | 4           | 5      | 6          | 7    | 8    |
|--------|------|------|-----------------------|------|-------------|--------|------------|------|------|
|        | DLE  | STX  | Device<br>Addres<br>s | CMD  | Chann<br>el | HI-VOL | lo-<br>Vol | STX  | DLE  |
| Packet | 0×7B | 0×7D | 1254                  | 0×45 | 0015        | 0×??   | 0×??       | 0×7D | 0×7B |

Example (Set Out2 Volume -3.0dB): 7B7D01450100FA7D7B

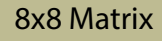

|        | 0    | 1    | 2                     | 3    | 4              | 5    | 6    | 7    | 8    |
|--------|------|------|-----------------------|------|----------------|------|------|------|------|
|        | DLE  | STX  | Device<br>Addres<br>s | CMD  | In/Out         | Gain | 0×00 | STX  | DLE  |
| Packet | 0×7B | 0×7D | 1254                  | 0×46 | ln:0,<br>Out:1 | 0100 | 0    | 0×7D | 0×7B |

### Sub Volume Control (0×46)

Example (Sub Input Gain 90%): 7B7D0146005A007D7B

# Sub Gain Control (0×47)

|        | 0    | 1    | 2                     | 3    | 4              | 5        | 6    | 7    | 8    |
|--------|------|------|-----------------------|------|----------------|----------|------|------|------|
|        | DLE  | STX  | Device<br>Addres<br>s | CMD  | In/Out         | +/-      | 0×00 | STX  | DLE  |
| Packet | 0×7B | 0×7D | 1254                  | 0×47 | ln:0,<br>Out:1 | +:0, -:1 | 0    | 0×7D | 0×7B |

digital speaker management system

Example (Sub Input Gain+): 7B7D01470000007D7B

#### Get Now Gain (0×48)

|        | 0    | 1    | 2                     | 3    | 4              | 5           | б    | 7    | 8    |
|--------|------|------|-----------------------|------|----------------|-------------|------|------|------|
|        | DLE  | STX  | Device<br>Addres<br>s | CMD  | In/Out         | Chann<br>el | 0×00 | STX  | DLE  |
| Packet | 0×7B | 0×7D | 1254                  | 0×48 | ln:0,<br>Out:1 | 0015        | 0    | 0×7D | 0×7B |

MCU Return: 1st Byte: In/Out, 2nd Byte = Channel, 3rd Byte: 0-80 (-60...-20): 0.5dB/Step, 80-280(-20...0): 0.1dB/Step, 280-400(0...+12): 0.1dB/Step

Example (Read In1 volume parameter): 7B7D01480000007D7B 00~15 Channel HI-VOL 0x? ? 0x? ? LO-VOL

8x8 Matrix

|        | 0    | 1    | 2                     | 3    | 4              | 5           | 6    | 7    | 8    |
|--------|------|------|-----------------------|------|----------------|-------------|------|------|------|
|        | DLE  | STX  | Device<br>Addres<br>s | CMD  | In/Out         | Chann<br>el | 0×00 | STX  | DLE  |
| Packet | 0×7B | 0×7D | 1254                  | 0×49 | ln:0,<br>Out:1 | 0015        | 0    | 0×7D | 0×7B |

#### Get Now Mute (0×49)

MCU Return: 1st Byte: In/Out, 2nd Byte = Channel, 3rd Byte: 0x00 or 0x01 = Un-Mute or Mute Example (Read In1 mute parameter): 7B7D01490000007D7B

# Get Now Preset (0×4A)

|        | 0    | 1    | 2                     | 3    | 4    | 5    | 6    | 7    | 8    |
|--------|------|------|-----------------------|------|------|------|------|------|------|
|        | DLE  | STX  | Device<br>Addres<br>s | CMD  | 0×30 | 0×00 | 0×00 | STX  | DLE  |
| Packet | 0×7B | 0×7D | 1254                  | 0×4A | 0    | 0    | 0    | 0×7D | 0×7B |

digital speaker management system

th•mann

MCU Return: 0x00 ... 0x0C = 0: F00, 1...12: U01...U12

Example (Read preset parameter): 7B7D014A0000007D7B

### Get Now Sub (0×4B)

|        | 0    | 1    | 2                     | 3    | 4              | 5    | 6    | 7    | 8    |
|--------|------|------|-----------------------|------|----------------|------|------|------|------|
|        | DLE  | STX  | Device<br>Addres<br>s | CMD  | In/Out         | 0×00 | 0×00 | STX  | DLE  |
| Packet | 0×7B | 0×7D | 1254                  | 0×4B | ln:0,<br>Out:1 | 0    | 0    | 0×7D | 0×7B |

MCU Return: 1st Byte: 0 ... 100%, 2nd Byte = 0x00 or 0x01 = Un-Mute or Mute

Example (Read Sub Input parameter): 7B7D014B0000007D7B

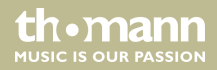

|        | 0    | 1    | 2                     | 3    | 4              | 5              | 6    | 7    | 8    |
|--------|------|------|-----------------------|------|----------------|----------------|------|------|------|
|        | DLE  | STX  | Device<br>Addres<br>s | CMD  | In/Out         | No/Yes         | 0×00 | STX  | DLE  |
| Packet | 0×7B | 0×7D | 1254                  | 0×4C | ln:0,<br>Out:1 | No:0,<br>Yes:1 | 0    | 0×7D | 0×7B |

Example (Sub Output Mute) : 7B7D014C0101007D7B

# Get Now Level (0×4D)

|        | 0    | 1    | 2                     | 3    | 4                         | 5           | б    | 7    | 8    |
|--------|------|------|-----------------------|------|---------------------------|-------------|------|------|------|
|        | DLE  | STX  | Device<br>Addres<br>s | CMD  | In/Out                    | Chann<br>el | 0×00 | STX  | DLE  |
| Packet | 0×7B | 0×7D | 1254                  | 0×4D | ln:0,<br>Out:1,<br>Aux: 2 | 0015        | 0    | 0×7D | 0×7B |

digital speaker management system

th•mann

MCU Return: 1st Byte: In/Out, 2nd Byte = Channel, 3rd Byte: -128 ... -1, 0... +127dB = 0x80 ... 0xFF, 0x00 ... 0x7F

Example (Read In1 level): 7B7D014D000007D7B

Example (Read Out1 level): 7B7D014D0100007D7B

Example (Read Aux level): 7B7D014D0200007D7B

### Matrix Control (0×4E)

|        | 0    | 1    | 2                     | 3    | 4           | 5    | б              | 7    | 8    |
|--------|------|------|-----------------------|------|-------------|------|----------------|------|------|
|        | DLE  | STX  | Device<br>Addres<br>s | CMD  | Chann<br>el | In   | On / off       | STX  | DLE  |
| Packet | 0×7B | 0×7D | 1254                  | 0×4E | 0015        | 0015 | On:1,<br>Off:0 | 0×7D | 0×7B |

Example (Out4 Matrix In2 On): 7B7D014E0301017D7B

|        | 0    | 1    | 2                     | 3    | 4           | 5    | 6    | 7    | 8    |
|--------|------|------|-----------------------|------|-------------|------|------|------|------|
|        | DLE  | STX  | Device<br>Addres<br>s | CMD  | Chann<br>el | In   | 0×00 | STX  | DLE  |
| Packet | 0×7B | 0×7D | 1254                  | 0×4F | 0015        | 0015 | 0    | 0×7D | 0×7B |

MCU Return: 0x00 or 0x01 = Off or On

Example (Read Out3 Matrix In3 Parameter ): 7B7D014F0202007D7B

# Aux Gain Control (0×51)

|        | 0    | 1    | 2                     | 3    | 4    | 5    | 6        | 7    | 8    |
|--------|------|------|-----------------------|------|------|------|----------|------|------|
|        | DLE  | STX  | Device<br>Addres<br>s | CMD  | Aux  | 0×00 | +/-      | STX  | DLE  |
| Packet | 0×7B | 0×7D | 1254                  | 0×51 | 0×02 | 0×00 | +:0, -:1 | 0×7D | 0×7B |

Example (Aux Gain): 7B7D01510200007D7B

digital speaker management system

th • mann

| Aux Mute | Control | (0×52) |
|----------|---------|--------|
|----------|---------|--------|

|        | 0    | 1    | 2                     | 3    | 4    | 5    | 6              | 7    | 8    |
|--------|------|------|-----------------------|------|------|------|----------------|------|------|
|        | DLE  | STX  | Device<br>Addres<br>s | CMD  | Aux  | 0×00 | No/Yes         | STX  | DLE  |
| Packet | 0×7B | 0×7D | 1254                  | 0×52 | 0×02 | 0×00 | No:0,<br>Yes:1 | 0×7D | 0×7B |

Example (Aux Mute): 7B7D01520200017D7B

### Aux Volume Control (0×53)

|        | 0    | 1    | 2                     | 3    | 4    | 5      | 6          | 7    | 8    |
|--------|------|------|-----------------------|------|------|--------|------------|------|------|
|        | DLE  | STX  | Device<br>Addres<br>s | CMD  | Aux  | HI-VOL | lo-<br>Vol | STX  | DLE  |
| Packet | 0×7B | 0×7D | 1254                  | 0×53 | 0×02 | 0×??   | 0×??       | 0×7D | 0×7B |

Example (Aux Volume +0.0dB): 7B7D01530201187D7B

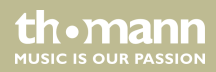

| Volume | Step | Control | (0×54) |
|--------|------|---------|--------|
|--------|------|---------|--------|

|        | 0    | 1    | 2                     | 3    | 4              | 5           | 6        | 7    | 8    |
|--------|------|------|-----------------------|------|----------------|-------------|----------|------|------|
|        | DLE  | STX  | Device<br>Addres<br>s | CMD  | In/Out         | Chann<br>el | +/-      | STX  | DLE  |
| Packet | 0×7B | 0×7D | 1254                  | 0×54 | ln:0,<br>Out:1 | 0015        | +:0, -:1 | 0×7D | 0×7B |

-60dB...-20dB: 2dB/Step, -20dB...+12dB: 1dB/Step

Example (Volume): 7B7D01540000007D7B

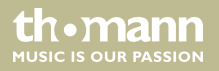

|        | 0    | 1    | 2                     | 3    | 4    | 5                           | 6              | 7    | 8    |
|--------|------|------|-----------------------|------|------|-----------------------------|----------------|------|------|
|        | DLE  | STX  | Device<br>Addres<br>s | CMD  | 002  | Select                      | On / off       | STX  | DLE  |
| Packet | 0×7B | 0×7D | 1254                  | 0×55 | 0×02 | 1:<br>Camer<br>a<br>2: Auto | 0: Off<br>1:On | 0×7D | 0×7B |
|        |      |      |                       |      |      | 0:<br>Effect                |                |      |      |

### Aux On Off Control(0×55)

Example (Aux Camera On): 7B7D01550201017D7B Example (Aux AutoMix On): 7B7D01550202017D7B Example (Aux Effect On): 7B7D01550200017D7B

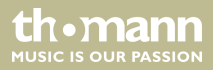

|        | 0    | 1    | 2                     | 3    | 4                                            | 5                                | 6                                | 7    | 8    |
|--------|------|------|-----------------------|------|----------------------------------------------|----------------------------------|----------------------------------|------|------|
|        | DLE  | STX  | Device<br>Addres<br>s | CMD  | Select                                       | Ch<br>169                        | Ch 8<br>1                        | STX  | DLE  |
| Packet | 0×7B | 0×7D | 1254                  | 0×56 | 0: AUX<br>1:<br>Camer<br>a<br>2: Auto<br>Mix | Bit0<br>Bit7:<br>0: No<br>1: Yes | Bit0<br>Bit7:<br>0: No<br>1: Yes | 0×7D | 0×7B |

### Aux CH Select Control (0×56)

Example (Aux In1&In3): 7B7D01560000057D7B Example (Aux Camera In2&In4): 7B7D015601000A7D7B Example (Aux Auto Mix In5&In6): 7B7D01560200307D7B

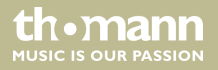

| <b>FBQ Co</b> | ntrol | (0×57) |
|---------------|-------|--------|
|---------------|-------|--------|

|        | 0    | 1    | 2                     | 3    | 4    | 5           | 6                     | 7    | 8    |
|--------|------|------|-----------------------|------|------|-------------|-----------------------|------|------|
|        | DLE  | STX  | Device<br>Addres<br>s | CMD  | 0×00 | Chann<br>el | FBQ                   | STX  | DLE  |
| Packet | 0×7B | 0×7D | 1254                  | 0×57 | 0×00 | 0015        | 0:Off<br>1<br>4:Level | 0×7D | 0×7B |

Example (In3 FBQ Level3): 7B7D01570002037D7B

# Get Aux Now Gain (0×58)

|        | 0    | 1    | 2                     | 3    | 4    | 5    | 6    | 7    | 8    |
|--------|------|------|-----------------------|------|------|------|------|------|------|
|        | DLE  | STX  | Device<br>Addres<br>s | CMD  | Aux  | 0×00 | 0×00 | STX  | DLE  |
| Packet | 0×7B | 0×7D | 1254                  | 0×58 | 0×02 | 0×00 | 0×00 | 0×7D | 0×7B |

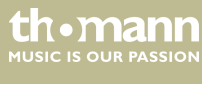

Operating

MCU Return: 1st Byte: Aux/Effect, 2nd and 3rd Byte: 0-80(-60...-20): 0.5dB/Step, 80-280(-20... 0): 0.1dB/Step, 280-400 (0...+12): 0.1dB/Step

Example (Get Aux Gain): 7B7D01580200007D7B

#### Get Aux Now Mute (0×59)

|        | 0    | 1    | 2                     | 3    | 4    | 5    | 6    | 7    | 8    |
|--------|------|------|-----------------------|------|------|------|------|------|------|
|        | DLE  | STX  | Device<br>Addres<br>s | CMD  | Aux  | 0×00 | 0×00 | STX  | DLE  |
| Packet | 0×7B | 0×7D | 1254                  | 0×59 | 0×02 | 0×00 | 0×00 | 0×7D | 0×7B |

MCU Return: 1st Byte: Aux/Effect, 2nd Byte: 0x00 or 0x01 = Un-Mute or Mute

Example (Get Aux Mute): 7B7D01590200007D7B

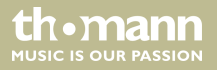

| <b>Get Aux</b> | Now | On Off | (0×5B) |
|----------------|-----|--------|--------|
|----------------|-----|--------|--------|

|        | 0    | 1    | 2                     | 3    | 4    | 5             | 6    | 7    | 8    |
|--------|------|------|-----------------------|------|------|---------------|------|------|------|
|        | DLE  | STX  | Device<br>Addres<br>s | CMD  | 0×02 | Select        | 0×00 | STX  | DLE  |
| Packet | 0×7B | 0×7D | 1254                  | 0×5B | 0×02 | 1:Came<br>ra  | 0×00 | 0×7D | 0×7B |
|        |      |      |                       |      |      | 2:Auto<br>Mix |      |      |      |
|        |      |      |                       |      |      | 0:Effect      |      |      |      |

MCU Return: 1st Byte: Select, 2nd Byte: 0x00 or 0x01 = On or Off

Example (Get Effect): 7B7D015B0200007D7B

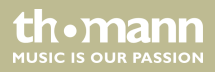

|        | 0    | 1    | 2                     | 3    | 4    | 5                                      | 6    | 7    | 8    |
|--------|------|------|-----------------------|------|------|----------------------------------------|------|------|------|
|        | DLE  | STX  | Device<br>Addres<br>s | CMD  | 0×02 | Select                                 | 0×00 | STX  | DLE  |
| Packet | 0×7B | 0×7D | 1254                  | 0×5C | 0×02 | 0:Aux<br>1:Came<br>ra<br>2:Auto<br>Mix | 0×00 | 0×7D | 0×7B |

### Get Aux Now Ch Select (0×5C)

MCU Return: 1st Byte: Select, 2nd Byte: Matrix

Example (Get Aux Ch Select): 7B7D015C0200007D7B

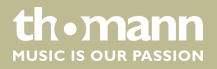

|        | 0    | 1    | 2                     | 3    | 4    | 5           | 6                     | 7    | 8    |
|--------|------|------|-----------------------|------|------|-------------|-----------------------|------|------|
|        | DLE  | STX  | Device<br>Addres<br>s | CMD  | 0×00 | Chann<br>el | FBQ                   | STX  | DLE  |
| Packet | 0×7B | 0×7D | 1254                  | 0×5E | 0×00 | 015         | 0:Off<br>1<br>4:Level | 0×7D | 0×7B |

### Get Aux Now FBQ (0×5E)

MCU Return: 1st Byte: Channel, 2nd Byte = Level Example (Get In5 FBQ ): 7B7D015E0004007D7B

# **Communication Parameter**

| Baud Rate | 115 200 |
|-----------|---------|
| Data Bit  | 8       |
| Stop Bit  | 1       |
| Parity    | None    |

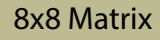

| Step | >=200 ms  |
|------|-----------|
| ID   | Default 1 |

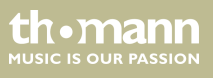
# 7 Technical specifications

| Inputs  | Туре             | Screw terminal block     |  |  |  |  |  |  |
|---------|------------------|--------------------------|--|--|--|--|--|--|
|         | Level (Line)     | +18 dBu (max.)           |  |  |  |  |  |  |
|         | Gain (Line)      | 35 dBu (max.)            |  |  |  |  |  |  |
|         | Gain (Mic)       | 50 dBu (max.)            |  |  |  |  |  |  |
|         | Impedance (Line) | >10 kΩ                   |  |  |  |  |  |  |
|         | Impedance (Mic)  | 2 kΩ                     |  |  |  |  |  |  |
|         | Phantom voltage  | +48 V                    |  |  |  |  |  |  |
|         | USB port         | 1 × USB type B           |  |  |  |  |  |  |
|         | Ethernet         | 1 × RJ45 chassis socket  |  |  |  |  |  |  |
|         | Serial interface | 1 × screw terminal block |  |  |  |  |  |  |
| Outputs | Туре             | Screw terminal block     |  |  |  |  |  |  |
|         | Level            | +18 dBu (max.)           |  |  |  |  |  |  |

th.mann

|                                      | Impedance     | < 500 Ω                               |  |  |  |  |  |
|--------------------------------------|---------------|---------------------------------------|--|--|--|--|--|
| Frequency response                   |               | 20 Hz 20 kHz ( <u>+</u> 0.3 dB)       |  |  |  |  |  |
| THD                                  |               | < 0.005 % (1 kHz, 0 dBu)              |  |  |  |  |  |
| Signal-to-noise ratio                |               | > 115 dBu                             |  |  |  |  |  |
| Common-mode rejection ratio (CMRR)   |               | > 75 dBu (1 kHz)                      |  |  |  |  |  |
| Crosstalk                            |               | > 70 dBu (20 Hz 20 kHz)               |  |  |  |  |  |
| Digital signal processor             | Resolution    | 24 Bit AD/DA                          |  |  |  |  |  |
|                                      |               | 32 Bit DSP                            |  |  |  |  |  |
|                                      | Sampling rate | 96 kHz                                |  |  |  |  |  |
| Voltage supply                       |               | AC 100 – 240 V~ 50/60 Hz              |  |  |  |  |  |
| Power consumption                    |               | 20 W                                  |  |  |  |  |  |
| Fuse                                 |               | 5 mm × 20 mm, 2 A, 250 V, slow-blow   |  |  |  |  |  |
| Dimensions (W $\times$ H $\times$ D) |               | $482 \times 44 \times 245 \text{ mm}$ |  |  |  |  |  |
| Weight                               |               | 2.7 kg                                |  |  |  |  |  |

thomann MUSIC IS OUR PASSION

| Ambient conditions | Temperature range | 0 °C40 °C            |  |  |
|--------------------|-------------------|----------------------|--|--|
|                    | Relative humidity | 50 %, non-condensing |  |  |

8x8 Matrix

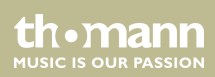

### **Further information**

| 2-way stereo                    | No  |  |  |  |  |  |  |
|---------------------------------|-----|--|--|--|--|--|--|
| 3-way stereo                    | No  |  |  |  |  |  |  |
| Digital                         | Yes |  |  |  |  |  |  |
| Delay                           | Yes |  |  |  |  |  |  |
| EQ                              | Yes |  |  |  |  |  |  |
| Number of frequency bands       | 5   |  |  |  |  |  |  |
| Number of mono input channels   | 8   |  |  |  |  |  |  |
| Number of stereo input channels | 0   |  |  |  |  |  |  |
| Number of output channels       | 8   |  |  |  |  |  |  |
| Compressor                      | Yes |  |  |  |  |  |  |
| Gate                            | Yes |  |  |  |  |  |  |
| 2-channel                       | No  |  |  |  |  |  |  |

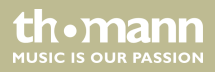

| Attack/Release adjustable | Yes |
|---------------------------|-----|
| Tube                      | No  |

### **Block diagram**

| In1 | GAIN | GATE | HP/LP | PEQ | FBQ | SEL  |      | PE |       | GAIN | COMP     | PHASE | DELAY | MUTE | Out1 |
|-----|------|------|-------|-----|-----|------|------|----|-------|------|----------|-------|-------|------|------|
| In2 | GAIN | GATE | HP/LP | PEQ | FBQ | SEL  | XOVE | PE |       | GAIN | COMP     | PHASE | DELAY | MUTE | Out2 |
| In3 | GAIN | GATE | HP/LP | PEQ | FBQ | SEL  | XOVE |    | Q [   | GAIN | COMP     | PHASE | DELAY | MUTE | Out3 |
| In4 | GAIN | GATE | HP/LP | PEQ | FBQ | SEL  | XOVE | PE | Q [   | GAIN | COMP     | PHASE | DELAY | MUTE | Out4 |
| In5 | GAIN | GATE | HP/LP | PEQ | FBQ | SEL  | XOVE | PE | Q [   | GAIN | COMP     | PHASE | DELAY | MUTE | Out5 |
| In6 | GAIN | GATE | HP/LP | PEQ | FBQ | SEL  | XOVE | PE | Q [   | GAIN | COMP     | PHASE | DELAY | MUTE | Out6 |
| In7 | GAIN | GATE | HP/LP | PEQ | FBQ | SEL  |      | PE |       | GAIN | COMP     | PHASE | DELAY | MUTE | Out7 |
| In8 | GAIN | GATE | HP/LP | PEQ | FBQ | SEL  |      | PE | <br>ק | GAIN | COMP     | PHASE | DELAY | MUTE | Out8 |
| Aux |      |      | AutoM | EFX | PEQ | COMP |      |    |       |      | <u> </u> |       |       |      |      |

th•mann

## 8 Plug and connection assignment

#### Introduction

This chapter will help you select the right cables and plugs to connect your valuable equipment in such a way that a perfect sound experience is ensured.

Please note these advices, because especially in 'Sound & Light' caution is indicated: Even if a plug fits into the socket, an incorrect connection may result in a destroyed power amp, a short circuit or 'just' in poor transmission quality!

#### XLR plug (balanced)

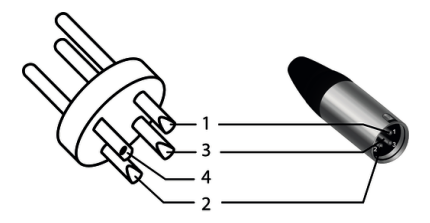

|   | Ground, shielding                  |
|---|------------------------------------|
| 2 | Signal (in phase, +)               |
| 3 | Signal (out of phase, –)           |
| ŀ | Shielding on plug housing (option) |

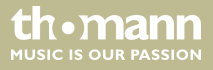

## 9 Protecting the environment

Disposal of the packaging material

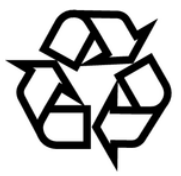

#### Disposal of your old device

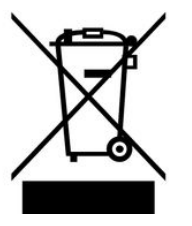

For the transport and protective packaging, environmentally friendly materials have been chosen that can be supplied to normal recycling.

Ensure that plastic bags, packaging, etc. are properly disposed of.

Do not just dispose of these materials with your normal household waste, but make sure that they are collected for recycling. Please follow the notes and markings on the packaging.

This product is subject to the European Waste Electrical and Electronic Equipment Directive (WEEE) in its currently valid version. Do not dispose with your normal household waste.

Dispose of this device through an approved waste disposal firm or through your local waste facility. When discarding the device, comply with the rules and regulations that apply in your country. If in doubt, consult your local waste disposal facility.

8x8 Matrix

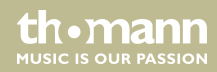

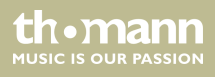

8x8 Matrix

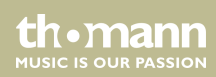

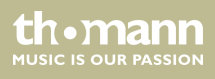

Musikhaus Thomann • Hans-Thomann-Straße 1 • 96138 Burgebrach • Germany • www.thomann.de